# Nabídky Plus

### Změna sazby DPH od 1.1.2024

Od 1.1.2024 přináší legislativa změnu sazeb DPH, **snížené sazby 15% a 10% se slučují do jedné snížené sazby 12%**, základní sazba 21% zůstává. V aplikaci Nabídky Plus je proto nutné provést určité operace popsané níže.

**Upozornění:** protože hromadné operace v modulu Ceník jsou nevratné, doporučujeme nejprve provést zálohu dat (Ostatní > Vytvoření zálohy dat > zálohovat aktuální agendu > Provést zálohu).

#### Změna sazby v Globálním nastavení

- 1. na horní liště aktivujte modul [Ostatní]
- 2. klepněte na [Globální nastavení]
- 3. do políčka "Snížená sazba DPH" zadejte hodnotu 12% a přepínač "Další sazba DPH" vypněte

| 🎾 Glob | ální nastavení  |          |          |                   |              |              | ×        |
|--------|-----------------|----------|----------|-------------------|--------------|--------------|----------|
| 🛛 🛃 ОК | 🔊 Zpět          |          |          |                   |              |              |          |
| Obecné | Adresář firem   | Ceník    | Poptávky | Nabídky           | Objednávk    | y a Zálohy Z | Zaki 💶 🕨 |
| 📑 Ak   | tuální sazby DP | 'H a měn | a ———    |                   |              |              |          |
| Zák    | ladní sazba DPH | I        | 21,00 %  | Snížená sazba DPH |              | 12,00        | )%       |
|        |                 |          |          | 🗌 Další sazba DPH |              | 10,00        | ) %      |
|        |                 |          |          |                   |              |              |          |
|        |                 |          |          | Výchoz            | í sazba DPH  | základní     | ~        |
|        |                 |          |          | Výcho             | ozí typ ceny | bez daně     | ~        |
|        |                 |          |          | Symbol do         | mácí měny    | Kč           |          |
|        |                 |          |          |                   |              |              |          |

4. nastavení uložte pomocí tlačítka [OK]

#### Změna sazby v modulu Ceník

Pokud modul ceník nepoužíváte, resp. nemáte v ceníku žádné položky se sníženou sazbou (15% nebo 10%), můžete tuto kapitolu vynechat.

- 1. na horní liště aktivujte modul [Ceník]
- 2. klepněte na tlačítko [Jiné operace] a vyberte funkci [Hromadně přecenit ceníkové položky]
- 3. aktivujte přepínač "nastavit Sazbu DPH pro prodej" a zadejte novou hodnotu 12%
- 4. v dolní části [Rozsah změn] vyberte "ve všech listech", aktivujte přepínač [x] použít filtr

| 🌮 Hromadné operace ceníku                                                                                                    |                                    |                                      |                                                                             | ×                       |  |  |
|----------------------------------------------------------------------------------------------------|------------------------------------|--------------------------------------|-----------------------------------------------------------------------------|-------------------------|--|--|
| 🚽 Provést 🏼 🥑 Zpět 🞯 Nápověda                                                                                                    |                                    |                                      |                                                                             |                         |  |  |
| 📑 Hromadné přecenění ceníkových položek                                                                                                    |                                    |                                      |                                                                             |                         |  |  |
| 🗌 pouze přepočítat prodejní cenu podle aktuálního nastavení na ce                                                                                                    | níkové kartě                       | přepočítat všech                     | hny měny na kartě 🛛 🗸                                                       |                         |  |  |
| Dosadí nejprve na ceníkovou kartu aktuální hodnoty z cenové skupiny (pokud je na ceníkové kartě přiřazena) a poté přepočítá prodejní cenu<br>podle pevné obch. přirážky nebo marže (pouze pokud je na ceníkové kartě nebo přiřazené cenové skupině aktivní přepínač "cenu automaticky<br>přepočítat"). |                                    |                                      |                                                                             |                         |  |  |
| Další volby >> změna definice obch. přirážky   marže a cenov                                                                                                    | ých hladin                         |                                      |                                                                             |                         |  |  |
| 🗌 nastavit Pevnou obchodní přirážku *                                                                                                    | 0,00 %                             | %                                    | [tip] jak se liší obchodní přiráž                                           | <u>ka a marže?</u>      |  |  |
| 🗌 nastavit Pevnou marži *                                                                                                    | 0,00 %                             | 6                                    |                                                                             |                         |  |  |
| 🗌 nastavit přepínač Cenu automaticky přepočítat *                                                                                                    | ne, nepřepoč                       | íitávat                              | $\sim$                                                                      |                         |  |  |
| 🗌 nastavit Typ přepočtu *                                                                                                    | podle pevné (                      | obch. přirážky                       | $\sim$                                                                      |                         |  |  |
| 🕑 nastavit Sazbu DPH pro prodej                                                                                                    | 12,00 %                            | %                                    |                                                                             |                         |  |  |
| 🗌 nastavit Cenovou skupinu *                                                                                                    |                                    |                                      | 🗅                                                                           |                         |  |  |
| přidat na kartu další cizí měnu                                                                                                    |                                    | •                                    |                                                                             |                         |  |  |
| Další volby >>                                                                                                    | v domácí mě                        | éně (Kč) 🛛 🗸 -                       |                                                                             |                         |  |  |
| Další volby                                                                                                    |                                    |                                      |                                                                             |                         |  |  |
| (*) neprovádět případný automatický přepočet prodejních cen                                                                                                    |                                    |                                      |                                                                             | × 11                    |  |  |
| Volby oznacene * mohou zaroven automaticky prepocitat vysledne p<br>automaticky přepočítat"). Chcete-li tomuto automatickému přepočt<br>pouze pro tuto akci).                                                                                                    | rodejní čeny vs<br>u prodejní čeny | sech men (pokud<br>y z nějakého důvo | je na ceníkové karte aktívní prepír<br>odu zabránit, aktivujte tento přepír | iac "cenu<br>iač (platí |  |  |
|                                                                                                    |                                    |                                      |                                                                             |                         |  |  |
| Rozsah zmén                                                                                                    |                                    |                                      |                                                                             |                         |  |  |
| O pouze v aktivním listu O ve všech listech O ve výbraných listech Výběr listů ✓ použít filtr Nastavení filtru                                                                                                    |                                    |                                      |                                                                             |                         |  |  |
| Tip: chcete-li změnit jen některé ceníkové položky, zavřete toto ol                                                                                                    | kno a nejprve p                    | položky manuálně                     | é označte (Shift+šipka dolů/nahoru                                          | ı).                     |  |  |

5. klepněte na tlačítko **[Nastavení filtru]** a aktivujte přepínač **[x] se sazbou DPH** a zadejte hodnotu původní snížené sazby DPH, tzn. **15%.** Kartu filtru potvrďte tlačítkem **[OK]**.

| 🎾 Filtr               |                         |   |          | ×                |
|-----------------------|-------------------------|---|----------|------------------|
| 🔄 🛃 OK 🍠 Zpět         |                         |   |          | ≽ Vyčistit filtr |
| Zobrazovat pouze zá   | znamy                   |   |          |                  |
| 🗌 s názvem pol.       |                         |   | 🗌 i část | negace           |
| 🗌 s katalogem         |                         |   | 🗌 i část | negace           |
| 🗌 s čárovým kódem     |                         |   | 🗌 i část | negace           |
| 🗌 s PLU kódem         |                         |   | 🗌 i část | negace           |
| 🗌 se zkratkou         |                         |   | 🗌 i část | negace           |
| 🗌 s dostupností       | <neuvedeno></neuvedeno> | ~ |          | negace           |
| 🗌 s množstvím na skla | ndě > 0                 |   |          | negace           |
| 🕑 se sazbou DPH       | 15,00 %                 |   |          | negace           |

## Nabídky Plus

6. hromadnou záměnu sazby DPH 15% na novou sazbu 12% dokončíte tlačítkem [Provést]

| 🎾 Hromadné operace ceníku                                                                                                    |                                        | × |  |  |  |
|----------------------------------------------------------------------------------------------------|----------------------------------------|---|--|--|--|
| 🚽 Provést 🥑 Zpět 🔞 Nápověda                                                                                                    |                                        |   |  |  |  |
| 🚽 Hromadné přecenění ceníkových položek ————————————————————————————————————                                                                                                    |                                        |   |  |  |  |
| 🗌 pouze přepočítat prodejní cenu podle aktuálního nastavení na ceníkové kartě                                                                                                    | přepočítat všechny měny na kartě 🛛 🗸 🗸 |   |  |  |  |
| Dosadí nejprve na ceníkovou kartu aktuální hodnoty z cenové skupiny (pokud je na ceníkové kartě přiřazena) a poté přepočítá prodejní cenu<br>podle pevné obch. přirážky nebo marže (pouze pokud je na ceníkové kartě nebo přiřazené cenové skupině aktivní přepínač "cenu automaticky<br>přepočítat"). |                                        |   |  |  |  |

7. po skočení se zobrazí závěrečný protokol, kde program vypíše celkový počet změněných ceníkových položek.

8. pokud v ceníku evidujete i položky s druhou sníženou sazbou 10%, celý postup uvedený v této kapitole opakujte s tím rozdílem, že do filtru (bod č. 5) zadáte sazbu 10%.

**Upozornění:** výše uvedenou operací se změní % sazba DPH na dané ceníkové položce, samotná hodnota evidované prodejní ceny však zůstane stejná a v závislosti na typu ceny (s/bez DPH) program dopočítá výslednou cenu takto:

a) pokud **evidujete** na příslušné ceníkové kartě **prodejní cenu bez DPH**, zůstane cena bez DPH stejná a cena s DPH se dopočítá podle nové sazby DPH 12% (pokud tedy byla původní sazba na kartě 15%, nově bude výsledná cena s DPH nižší, pokud byla původní sazba na kartě 10%, nově bude výsledná cena s DPH vyšší)

b) pokud **evidujete** na příslušné ceníkové kartě **prodejní cenu s DPH**, zůstane cena s DPH stejná (ať již byla původní sazba 15% nebo 10%) a cena bez DPH (základ daně) se dopočítá podle nové sazby 12%.

Poznámka: nákupní ceny se touto operací nemění, protože jsou v programu vždy evidovány bez DPH.

### Sazby DPH v dříve uložených nabídkách

Operace popsané výše (změny v Globálním nastavení a změny v modulu Ceník) nikdy nemění žádné ceny ani % sazby DPH v již uložených nabídkách (resp. poptávkách či objednávkách). Pokud jste zákazníkovi dříve vystavili nabídku se sníženou sazbou 15% nebo 10%, nabídka zůstane v původní výši. Chcete-li však starší nabídku přepočítat podle aktuálně platných sazeb, postupujte takto:

- otevřete požadovanou nabídku (resp. poptávku či objednávku)
- na horní liště klepněte na tlačítko [Další funkce] a vyberte [Sazby DPH v hlavičce dokladu]

### Nabídky Plus

• v levém sloupci uvidíte původní (nyní již neaktuální) sazby DPH v dokladu, v pravém aktuální sazby

#### z globálního nastavení programu

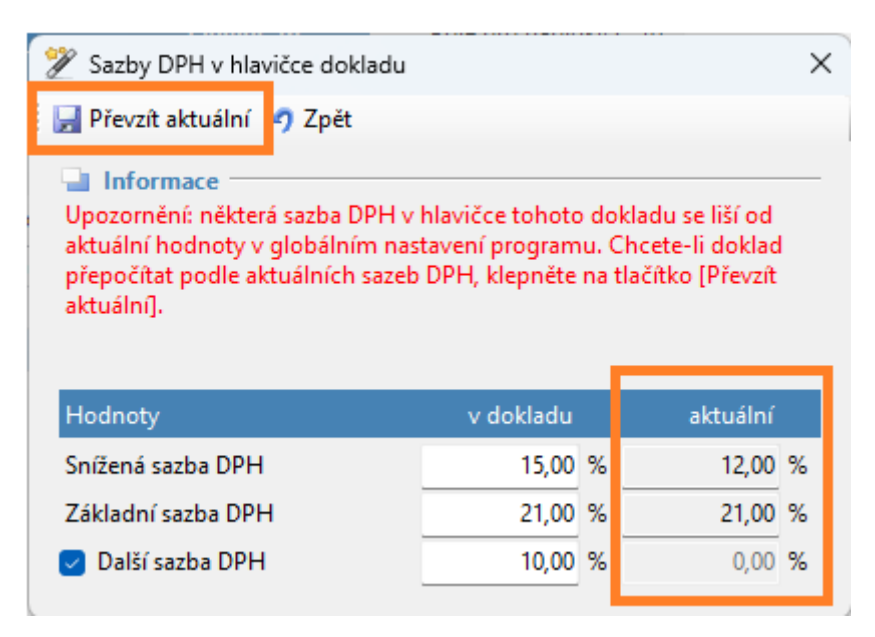

- klepněte na tlačítko [Převzít aktuální]
- v okně s dotazem na záměnu položek klepněte na tlačítko [Ne]

| Dotaz                                                                                                    |                                                                                                    | × |  |  |  |  |
|----------------------------------------------------------------------------------------------------|----------------------------------------------------------------------------------------------------|---|--|--|--|--|
| Původní "další sazba DPH" (10%) již neexistuje. Nyn<br>rozhodněte, za jakou novou sazbu se případné po<br>dokladu s původní sazbou zamění: |                                                                                                    |   |  |  |  |  |
|                                                                                                    | ANO = položky s původní "další sazbou" se zamění za<br>standardní základní sazbu DPH<br>NE = položky s původní "další sazbou" se zamění za<br>standardní sníženou sazbu DPH<br>ZRUŠIT = položky s původní "další sazbou" se zamění za<br>standardní nulovou sazbu DPH |   |  |  |  |  |
|                                                                                                    | Ano <u>N</u> e Zrušit                                                                                                    |   |  |  |  |  |

přepočítanou nabídku uložte

Poznámka: pokud kopírujete starší nabídku (kde jsou původní snížené sazby DPH), zobrazí se okno na převzetí aktuálních sazeb automaticky.